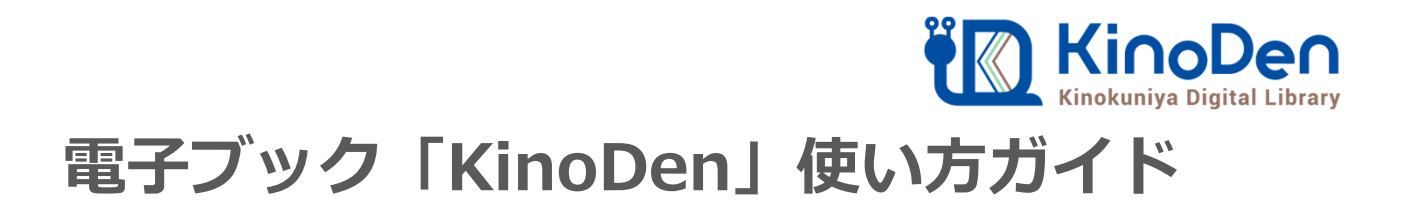

## 1 KinoDenにアクセスする https://kinoden.kinokuniya.co.jp/hirokoku/

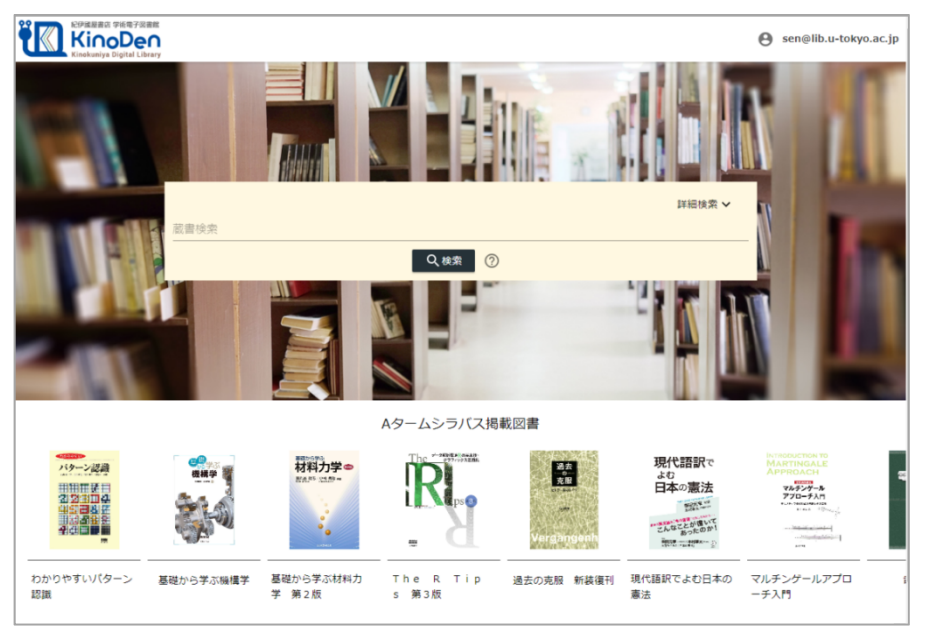

KinoDenには、学内LANまたは学内無線LANで接続しているパソコン、 タブレット、スマホ等でアクセスして下さい。 動作環境

• Windows Google Chrome Mozilla Firefox Microsoft Edge

● Mac Google Chrome Mozilla Firefox Safari

●iOS Safari

● Android Google Chrome

## 2 検索からタイトル表示

| に伊藤服書会 学術電子図書館<br>KinoDen<br>Kinokuniya Digital Library |      |                    |                                                                                                    |                       |             |                                                                                                    |                                                                                                    |  |
|---------------------------------------------------------|------|--------------------|----------------------------------------------------------------------------------------------------|-----------------------|-------------|----------------------------------------------------------------------------------------------------|----------------------------------------------------------------------------------------------------|--|
|                                                         | 人工知能 |                    |                                                                                                    |                       | 人工知能        |                                                                                                    |                                                                                                    |  |
|                                                         |      |                    | Q. 検索 ⑦                                                                                                    |                       |             |                                                                                                    | Q.検索 ⑦                                                                                                    |  |
| 🖌 未所蔵を含める                                               | 著者   | <b>•</b> 出         | 版社 👻 シリーズ                                                                                                    | □ 木所蔵を言める             | 考石<br>————— | ¥ <u>⊭</u>                                                                                                    | 14024I • >U-X                                                                                                    |  |
| 分類                                                      |      | 合計1 544冊           |                                                                                                    | <sup>分類</sup><br>指定なし |             | 合計34冊                                                                                                    |                                                                                                    |  |
| 指定なし                                                    |      |                    |                                                                                                    | 総記 (3)                | ~           | 人工知能                                                                                                    | 人工 <mark>知能</mark> と社会                                                                                                    |  |
| 総記 (99)                                                 | ~    | 東洋経済<br>AIの<br>破壊力 | 5月16 AIの破壊力<br>通刊東洋経済 eビジネス新書No.156<br>通刊東洋経済編集部<br>東洋経済編集(2015/12)     空前のAI(人工知識)ブームが巻き起こっている。<br>る、何が企業を引き付けるのか。     22 | 哲学 (1)                | ~           | <ul> <li>↓</li> <li>↓</li> <li>↓<th rowspan="4">2025年の未未予想<br/>AIX(人工編集法期代ビンテ)【監約】 展示目<br/>オーム社(2018/2)<br/>2025年に一工編(予約)ほしているである5%を発<br/>さけからの社会に通信とないるである5%を発<br/>声し、取べの社会に通信されているのでしょうか、<br/>古書は、2029年に人工編集が構成でとうか。<br/>されて、<br/>(電気編集大学人工編集法構成だとう)を代<br/>目2025年からってまる/2014」でいるである50</th></li></ul> | 2025年の未未予想<br>AIX(人工編集法期代ビンテ)【監約】 展示目<br>オーム社(2018/2)<br>2025年に一工編(予約)ほしているである5%を発<br>さけからの社会に通信とないるである5%を発<br>声し、取べの社会に通信されているのでしょうか、<br>古書は、2029年に人工編集が構成でとうか。<br>されて、<br>(電気編集大学人工編集法構成だとう)を代<br>目2025年からってまる/2014」でいるである50 |  |
| 哲学 (79)                                                 | ~    |                    |                                                                                                    | 歴史 (2)                | ~           |                                                                                                    |                                                                                                    |  |
| 歷史 (71)                                                 | ~    |                    |                                                                                                    | 社会科学 (13)             | ~           |                                                                                                    |                                                                                                    |  |
| 社会科学 (375)                                              | ~    |                    |                                                                                                    | 自然科学 (8)              | ~           |                                                                                                    |                                                                                                    |  |
| 自然科学 (481)                                              | ~    |                    |                                                                                                    | 技術、工学 (0)             | ~           |                                                                                                    | とインパクト/4章 目然言語処理と人工 <mark>知能</mark> /5章 人<br>き                                                                                                    |  |
| 技術、工学 (62)                                              | ~    |                    | :≡ 目次                                                                                                    | 産業 (0)                | ~           |                                                                                                    | ·≡ 目次                                                                                                    |  |

## 未所蔵を含める

## <u>所蔵タイトルのみ</u>

「未所蔵を含める」にチェックを入れると、本学にない電子書籍についても、内容紹介・試し読みを確認し、リクエストを出すことができます。

3 閲覧/試し読みする →「閲覧開始」ボタンをクリック

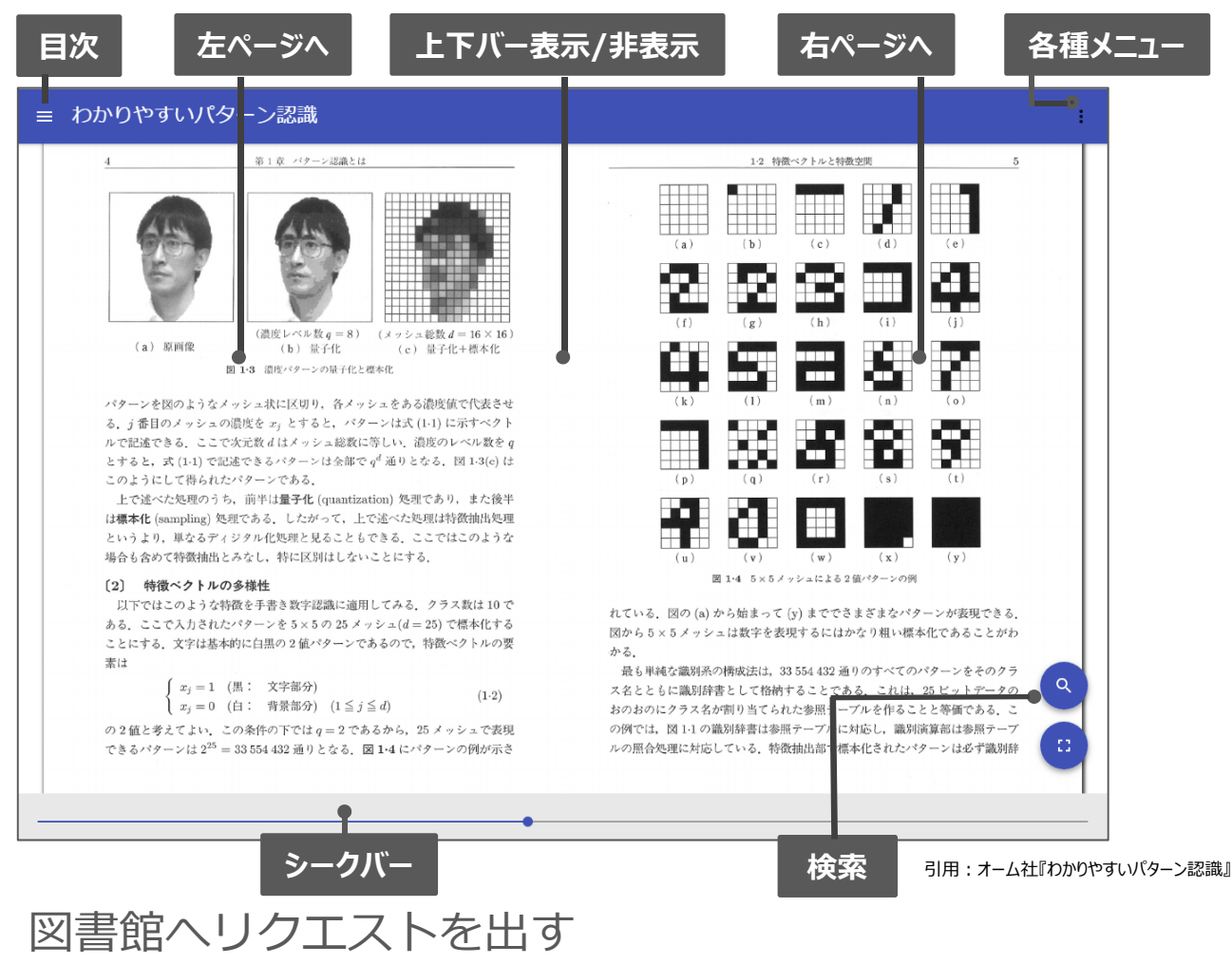

| te nelemente<br>Maria de la constante de la constante<br>Maria de la constante de la constante<br>constante de la constante de la constante                                                                                                    | マントレプレナ                                         |                               | 8                                                           |    |
|----------------------------------------------------------------------------------------------------|-------------------------------------------------|-------------------------------|-------------------------------------------------------------|----|
| アントレフレアーの相互中                                                                                                    | 戦略・起業・イノベ-                                      | 「の社由ナーション                     |                                                             |    |
| 戦略・起業・イノベーション<br>Alter AL集・イノベーション<br>Alter Alter Al | 巻号: 1<br>著者: エリック・ボ-<br>樺澤哲 【編訳】                | リクエスト画面                       | 武し読み                                                        |    |
| 経営学校教育部長に必須知識を<br>教育した実施系定で解説。                                                                                                    | 出版年月:2016/03                                    | メールアドレス: 例:exam@kinoden.co.jp |                                                             |    |
| REALING CONTRACTOR                                                                                                    | ISBN: 97847664229<br>eISBN: 9784766492          | 氏名:                           | 「自由誌をコピー                                                    |    |
| 未所蔵                                                                                                    | NDC: 335.1<br>ProductID: KP00015                | 所属:                           |                                                             |    |
| この電子書籍は当館                                                                                                    | 形式: PDF                                         | 図書館利用ID: 半角英数字のみで記入           |                                                             |    |
| 未所蔵です。                                                                                                    |                                                 |                               | 「リクエフト両面】も古法】                                               |    |
|                                                                                                    |                                                 | 予備:                           |                                                             |    |
| 内容紹介<br>アントレブレナー育成や<br>ビジネス実践と理論研究<br>起業はもちろん、企業内<br>ネスリーダーに贈る!                                                                                                    | ペンチャー経営に必要な経営<br>を検護しする「アントレプレ<br>での新規事業創造に対しても |                               |                                                             | ス  |
| <ul> <li>目次</li> <li>第1章 戦略<br/>マイケル・ポーター『</li> </ul>                                                                                                    | 競争の戦略』                                          |                               | 所属: 学科・学年(教員は学科)<br>コメント: リクエスト理由を簡単に記入くだ<br>予備: 入力しないでください | さし |

4

※このほか各ページの下部に「ヘルプ」がありますので、わからない場合はそちらを参考にして下さい

(株)紀伊國屋書店